## How to Create a Protocol Completion Report (PCR) in MRHP

Log into MRHP at https://easi.its.utoronto.ca/administrative-web-services/my-research-mr/

Click on:

- 1. My Research
- 2. Human Research Protocols
- 3. PI
- 4. My Human Research Protocols
- 5. The HP to highlight to enable the Create PCR button
- Now the Create PCR button will be enabled click it to go to prepopulated Identification page of the PCR document. (If nothing happens when you click on the button, please confirm that your browser pop up blockers are not on.)

| Administrative Web Services                                                                                                 |                                                                                                    |  |  |  |  |  |  |  |  |  |
|----------------------------------------------------------------------------------------------------|----------------------------------------------------------------------------------------------------|--|--|--|--|--|--|--|--|--|
| To protect the security of your data, this application will automatically terminate in 03:01:58. Unsaved work will be lost. |                                                                                                    |  |  |  |  |  |  |  |  |  |
| Welcome Inbox My Research                                                                                                   |                                                                                                    |  |  |  |  |  |  |  |  |  |
| Inbox Research Applications My Research O                                                                                   | Hine Animal Protocols Human Research Protocols                                                                            |  |  |  |  |  |  |  |  |  |
| •                                                                                                    |                                                                                                    |  |  |  |  |  |  |  |  |  |
| MRHP Help                                                                                                    |                                                                                                    |  |  |  |  |  |  |  |  |  |
| Inbox Click protocol to select it, then click the relevant button.                                                          |                                                                                                    |  |  |  |  |  |  |  |  |  |
| k→ CO_PI                                                                                                    | Human Protocol Search for PI - Submitted (23) Human Protocol Search for PI - Unsubmitted (25)                             |  |  |  |  |  |  |  |  |  |
| Adhoc Unit Head for Classes                                                                                                 |                                                                                                    |  |  |  |  |  |  |  |  |  |
| k. Instructor P                                                                                                    |                                                                                                    |  |  |  |  |  |  |  |  |  |
| ▼PI 3                                                                                                    |                                                                                                    |  |  |  |  |  |  |  |  |  |
| My Human Research Protocols                                                                                                 | /iew: * [Standard View] 💌   🍫 Open Folder View 🗋 Create New Protocol 🗋 Create Amendment 🗋 Create Renewal 🚺 Create PCR 🗧 6 |  |  |  |  |  |  |  |  |  |
| Board Meetings (PI)                                                                                                    | Protocol # 🌾 HP Title Applicant Name Applicant Primary Appointment Applicant Rank                                         |  |  |  |  |  |  |  |  |  |
| <b>h</b> ₄ Designate                                                                                                    | 38136 Sample Human Protocol 5 Faculty of Social Work - Faculty of Social Work Professor                                   |  |  |  |  |  |  |  |  |  |
| ↓ Reports                                                                                                    |                                                                                                    |  |  |  |  |  |  |  |  |  |
| k, Supervisor                                                                                                    |                                                                                                    |  |  |  |  |  |  |  |  |  |

7. Click on the Next (Previous) button to navigate through the PCR to start editing

| Identification             | Project Detail Priva  | cy Comment                |   |  |
|----------------------------|-----------------------|---------------------------|---|--|
| Project Identification     |                       |                           |   |  |
| Project Title:             | Sample Human          | Protocol                  |   |  |
| Protocol #:                | 00036112              |                           |   |  |
| Original Approval Date:    | 2018-05-01            |                           |   |  |
| Last Renewal Date:         |                       |                           |   |  |
| Protocol Expiry Date:      | 2019-05-01            |                           |   |  |
| complete/closure bate.     |                       |                           |   |  |
|                            |                       |                           | _ |  |
| Applicant Information      |                       |                           |   |  |
| Name:                      |                       |                           |   |  |
| Department / Organization: | Faculty of Social Wor | k - Faculty of Social Wor | k |  |
| Phone:                     | 416-978-1973          | Ext:                      |   |  |
| Email:                     | BLUEFORMUOFT@G        | MAIL.COM                  |   |  |
|                            |                       |                           |   |  |
| Rank:                      |                       |                           |   |  |

- 8. Fill in the mandatory fields (marked with red asterisk) in the sections:
  - Project Detail
  - <u>Privacy</u>
- 9. Click Submit button available from any screen

| roject Completion Report                                                                                                    |                          |
|----------------------------------------------------------------------------------------------------|--------------------------|
|                                                                                                    |                          |
|                                                                                                    |                          |
|                                                                                                    |                          |
|                                                                                                    |                          |
| Identification Project Detail Privacy Comment                                                                               |                          |
| ect Information                                                                                                    |                          |
|                                                                                                    |                          |
| many research participants were proposed for the study?                                                                     |                          |
| many research participants were involved in this study:                                                                     | 8                        |
| ny research participants actively withdraw from the study? * *Yes No                                                        | Fill in mandatory fields |
|                                                                                                    | marked with red asteris  |
| many research participants completed the study?                                                                             |                          |
| receiving original ethics approval, have there been any adverse or unanticipated events?" Tyes No                           |                          |
| e give the reason and provide explanation for closing the study(i.e., end of study, accrual met, not enough participants, e | <b>6</b> .) :*           |
|                                                                                                    |                          |
|                                                                                                    |                          |
|                                                                                                    |                          |
|                                                                                                    |                          |
|                                                                                                    |                          |
|                                                                                                    |                          |
| a could a bial summary of findings of your study (100-200 words)*                                                           |                          |
| e provice a biler summary of minings of your study (nonzoo words)                                                           |                          |
|                                                                                                    |                          |
|                                                                                                    |                          |
|                                                                                                    |                          |
|                                                                                                    |                          |
|                                                                                                    |                          |
|                                                                                                    |                          |
|                                                                                                    |                          |
|                                                                                                    |                          |
|                                                                                                    | Close                    |
| Letwo deele                                                                                                    | Ciuse .                  |

## To access saved PCR for editing and further submission (PCR saved, but not submitted)

- 1. Click on "Human Protocol Search for PI Unsubmitted" tab.
- 2. Click on HP to highlight
- 3. Click Load PCR

| <b>Administrative Web Services</b>           |                                                                                             |                |  |  |  |  |  |  |  |
|----------------------------------------------|---------------------------------------------------------------------------------------------|----------------|--|--|--|--|--|--|--|
| To protect the security of your data, this a | application will automatically terminate in 02:46:51. Unsaved work will be lost.            |                |  |  |  |  |  |  |  |
| Welcome Inbox My Research                    |                                                                                             |                |  |  |  |  |  |  |  |
| Inbox Research Applications My Research      | On-line Animal Protocols Human Research Protocols                                           |                |  |  |  |  |  |  |  |
| 4                                            |                                                                                             |                |  |  |  |  |  |  |  |
| MRHP Help                                    |                                                                                             |                |  |  |  |  |  |  |  |
| Inbox                                        | Click protocol to select it, then click the relevant button.                                |                |  |  |  |  |  |  |  |
| k₄ CO_PI                                     | Human Bankard County for PL Colonidad (20) Human Bankard County for PL Handweided (20)      |                |  |  |  |  |  |  |  |
| k. Adhoc Unit Head for Classes               | Human Protocol Search for Pi - Submitted (2) Human Protocol Search for Pi - Unsubmitted (2) |                |  |  |  |  |  |  |  |
| k₊ Instructor PI                             | <b>`</b>                                                                                    |                |  |  |  |  |  |  |  |
| ▼ PI                                         |                                                                                             |                |  |  |  |  |  |  |  |
| My Human Research Protocols                  | View: * [Standard View] View Cpen Folder View Create New Protocol O Load Protocol Load PCR  | 3              |  |  |  |  |  |  |  |
| Board Meetings (PI)                          | Protocol # Submission Type FIP Title                                                        | Applicant Name |  |  |  |  |  |  |  |
| k₊ Designate                                 | 38112 Completion Report 2 mple Human Protocol                                               | Dr Adrianna    |  |  |  |  |  |  |  |
| k₄ Reports                                   |                                                                                             |                |  |  |  |  |  |  |  |
| k+ Supervisor                                |                                                                                             |                |  |  |  |  |  |  |  |

Please contact the RAISE Helpdesk at 416-946-5000 or <u>raise@utoronto.ca</u> with any questions.